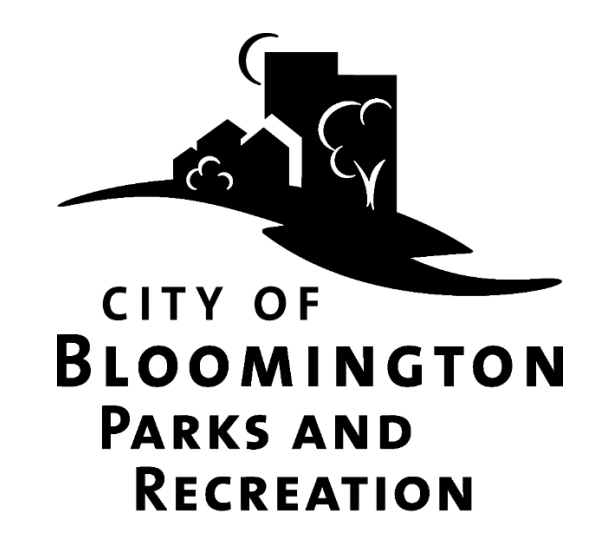

# How to Register for Parks and Recreation Programs or Passes Online

# Contents

| Part 1: FEE ASSISTANCE                  | 2 |
|-----------------------------------------|---|
| Part 2: GET TO THE WEBTRAC WEBSITE      | 2 |
| Part 3: MAKE AN ACCOUNT                 | 3 |
| Part 4: WAIT                            | 7 |
| Part 5: REGISTER FOR PROGRAMS OR PASSES | 8 |

## Part 1: FEE ASSISTANCE

Assistance is available to qualifying Bloomington residents. Check the website for any deadlines to apply. Applicants must be approved for fee assistance <u>prior</u> to registering for programs. Applicants must reapply for fee assistance each year. It may take up to one week to determine eligibility. Fees are based on a two tier schedule determined by the documentation you provide. For more information, either call 952-563-8877 or go to: BloomingtonMN.gov, keyword: fee assistance. If you do not qualify for Fee Assistance, consider applying for a payment plan. For information call 952-563-8877.

## Part 2: GET TO THE WEBTRAC WEBSITE

#### Option 1:

- 1) Go to BloomingtonMN.gov
- 2) Hover over ARTS AND RECREATION, then click "Online Registration and Rentals"

|   | HOME RESIDENTS BUSINES                                                                                                    | S GOVERNMENT ENVIRONMENT            | ARTS AND RECREATION COVID-19                 |     |
|---|----------------------------------------------------------------------------------------------------|-------------------------------------|----------------------------------------------|-----|
|   | Arts Opportunities                                                                                                    | Activities and Events               | Recreational Facilities                      |     |
|   | BCAT Cable Access                                                                                                    | Arts in the Parks                   | Bloomington Aquatic Center                   |     |
|   | Center for the Arts                                                                                                    | Farmers Market                      | Bloomington Ice Garden (BIG)                 |     |
|   | Provide a la construction de la construction de la | Special Events                      | Center for the Arts                          |     |
| I | Programming                                                                                                    | Summer Fete                         | Creekside Community Center                   |     |
| 8 | Adaptive Programming and inclusion services                                                                                                    |                                     | Golf Courses                                 |     |
| đ | Aduit Programs and Leagues                                                                                                    | Get Involved                        | Ice Rinks (Outdoor/Seasonal)                 | 100 |
|   |                                                                                                    | Community engagement                | Park Improvement Projects                    |     |
| 5 | Online Registration and Rentals                                                                                                    | Online Registration and Rentals     | Parks                                        |     |
|   | Programs for Ages co.                                                                                                    | Parks, the & Recreation Commission  | Rentals (Canoes, Shelters, Facilities, etc.) |     |
|   | Recreation Experience Center                                                                                                    | Parks and Recreation Employment     |                                              | 5   |
|   | Skating – Indoor and Outdoor                                                                                                    | Park System Master Plan 2020        |                                              | а   |
|   | Youth programs                                                                                                    | Volunteer With Parks and Recreation |                                              |     |

3) You will be brought to an informational page about our online system. Review this information as needed. The link to get directly to the login page of the online site is at the top of that page.

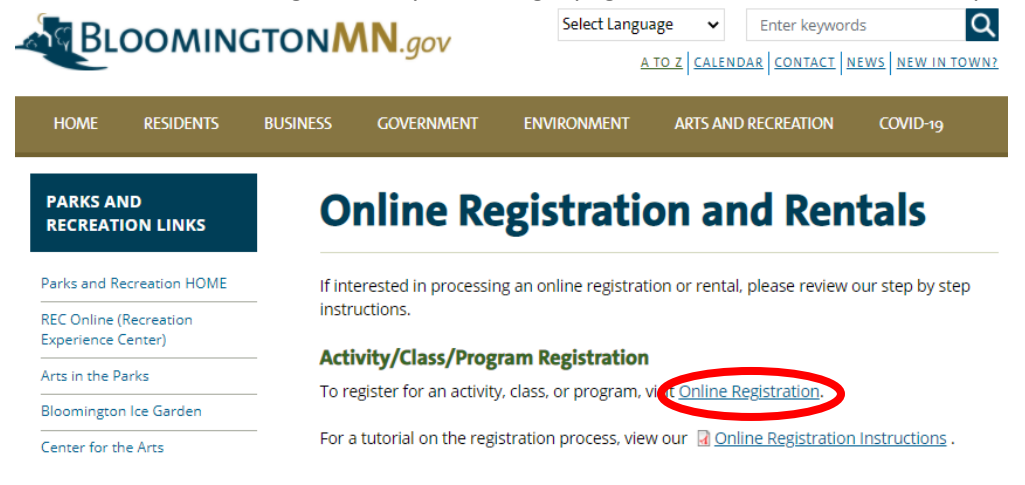

#### Option 2: Go to webtrac.BloomingtonMN.gov

## Part 3: MAKE AN ACCOUNT

You may unknowingly have an account! If you have ever rented a facility, registered for a
program or for passes at the outdoor pool (Bloomington Family Aquatic Center) or a parking
pass at Bush Lake Beach, you have an account, even if you did not set it up or register online. If
you do not know your user name or password use the "Forgot your password?" or "Forgot
your Username?" buttons to retrieve your username or reset your password. If your current
email address does not connect you with your existing account, or for any additional help call
952-563-8877 for assistance.

If you already have an account and have your Username and Password, skip to Part 5 "Register for Programs" on page 8.

2) To make an account, click "Need an Account?"

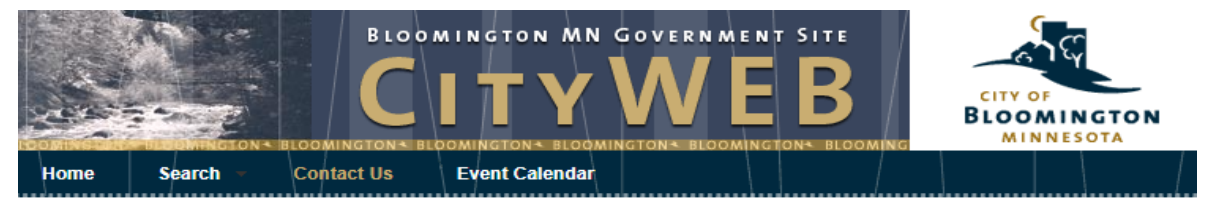

Welcome, Guest | Login | Shopping Cart (0) | Wishlist (0)

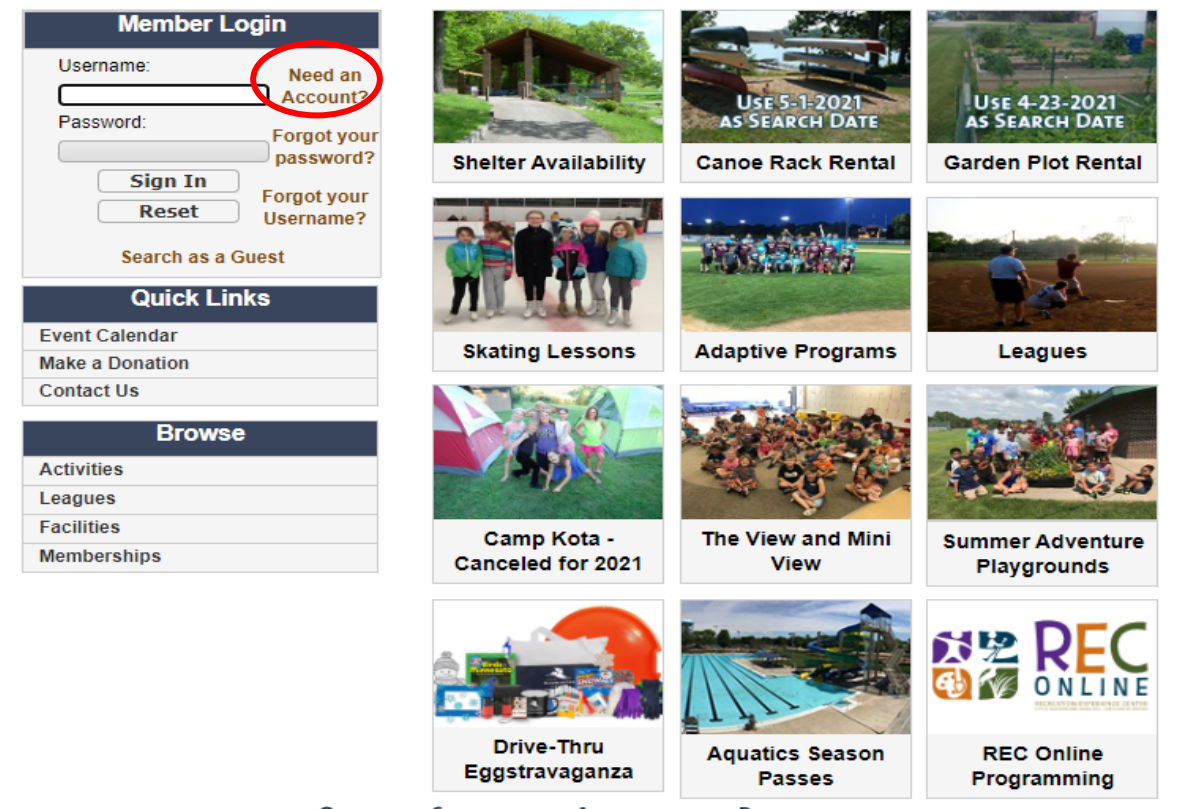

Welcome to Online Registration

QUALITY SERVICES - AFFORDABLE PRICE

Home | Contact us | Site map | Search Web and accessibility policies |

### 3) The screen will look like this:

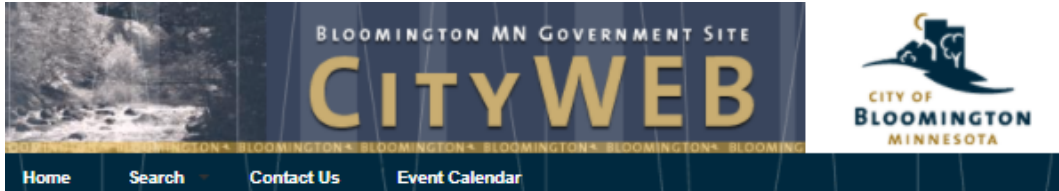

Welcome, Guest | Login | Shopping Cart (0) | Wishlist (0)

| New Account Information                      | 1                                                   |                         |                   |                   |         |
|----------------------------------------------|-----------------------------------------------------|-------------------------|-------------------|-------------------|---------|
| Login (up to 50 chars) *                     |                                                     |                         |                   |                   |         |
| Password (up to 50 chars) *                  |                                                     |                         |                   |                   |         |
| Re-Type to Confirm                           |                                                     |                         |                   |                   |         |
| Account Primary Person                       | Information (Adult 18                               | +)                      |                   |                   |         |
| Select League<br>or Household<br>Residency * | ~                                                   |                         |                   |                   |         |
| First Name                                   | Last Name *                                         |                         | Birthday *        |                   |         |
| Gender Please Selec                          | - ~                                                 |                         |                   |                   |         |
| Address Line                                 | Address Line 2                                      |                         |                   |                   |         |
| City *                                       | State *                                             | MN 🗸                    | Zip Code *        |                   | Page 5  |
| Country Select A Cou                         | . ~                                                 |                         |                   |                   |         |
| Phone #1 *                                   | Phone #1<br>Type *                                  | Select A Pho 🗙          |                   |                   |         |
| Phone #2                                     | Phone #2<br>Type                                    | Select A Pho 🗸          |                   |                   |         |
| Email #1 *                                   | Confirm<br>Email *                                  |                         |                   |                   |         |
| <ul> <li>Additional Family Member</li> </ul> | er - members not adde                               | d now will need to be   | e added by our    | office staff only | $\prec$ |
| Add New Member                               |                                                     |                         |                   |                   |         |
| <ul> <li>Emergency Contacts</li> </ul>       |                                                     |                         |                   |                   | Page 6  |
| Add New Contact                              |                                                     |                         |                   |                   |         |
|                                              |                                                     |                         |                   |                   |         |
| Please be sure to add all family r           | members before saving. I                            | nany changes are only a | ble to be made by | / our main oπice. |         |
| Save                                         |                                                     |                         |                   |                   |         |
| l'm not a robot                              | recaptcha                                           |                         |                   |                   |         |
|                                              | Privacy ' Terma                                     | S - AFFORDABLE          | PRICE             |                   |         |
|                                              | Home   Contact us   Site<br>Web and accessibility p | a map   Search          |                   |                   |         |

Recommended browsers are a current version of Microsoft Edge, Chrome, Firefox or Safari.

4) Choose login information and enter the information for the primary adult (age 18+) on the account.

|                                              |                                                            |                                                      |               | Choose                   | a Logi                   | n Nam      | ne and  | d Passw    | ord.    |            |                      |    |
|----------------------------------------------|------------------------------------------------------------|------------------------------------------------------|---------------|--------------------------|--------------------------|------------|---------|------------|---------|------------|----------------------|----|
|                                              |                                                            |                                                      |               | (These                   | fields                   | are cas    | e ser   | sitive.)   |         |            |                      |    |
|                                              |                                                            |                                                      |               |                          | /                        |            |         |            |         | -          |                      |    |
| Home Search Cor                              | BLOOMINGTON<br>CIT<br>MINISTONS BLOOMINGTONS<br>MACTUS RSS | MN GOVERNME<br>PLOOMINGTON'S BLOOM<br>Event Calendar | B B           | Cit<br>Blo               | Y OF<br>OMING<br>AINNESO | TON        |         |            |         |            |                      |    |
|                                              |                                                            | Welcome,                                             | Guest   Login | Shopping Ca              | nrt (0)   Wis            | shlist (0) |         |            |         |            |                      |    |
| New Account Information                      | n                                                          |                                                      |               |                          |                          |            |         |            |         |            |                      |    |
| Login (up to 50 chars) *                     | SampleLogin                                                |                                                      |               |                          |                          |            | Re      | sident:    | You li  | ive in Blo | omington             |    |
| Password (up to 50 chars) *                  |                                                            |                                                      |               |                          |                          |            | No      | on-Resid   | lent: ` | You live o | outside of Bloomingt | on |
| Re-Type to Confirm                           |                                                            |                                                      |               |                          |                          |            |         | <b>.</b> . |         | (Richfie   | ld, Edina, etc.)     |    |
| Account Primary Person                       | Information (Adult 18-                                     | +)                                                   |               |                          |                          |            | Le      | ague re    | ams:    | team up    | p for a league.      |    |
| Select League<br>or Household<br>Residency * | Y                                                          |                                                      |               |                          |                          |            |         |            |         |            |                      |    |
| First Name John                              | Last Name *                                                | Smith                                                | Birthday *    | 01/01/198                | 5                        |            |         |            |         |            |                      |    |
| Gender Please Sele                           | ct 🔻                                                       |                                                      |               | •                        | 1985                     |            | •       | January    |         | • •        |                      |    |
| Address Line                                 | Address Line 2                                             |                                                      |               | Sun                      | Mon                      | Tue        | Wed     | Thu        | Fri     | Sat        |                      |    |
| City *                                       | State                                                      |                                                      | Zin Code *    | 30                       | 31                       | 1          | 2       | 3          | 4       | 5          |                      |    |
| Bioomington                                  | State                                                      | MN                                                   | Zip Code      | 6                        | 7                        | 8          | 9       | 10         | 11      | 12         |                      |    |
| Country Select A Co                          | ur 🔻                                                       |                                                      |               | 13                       | 14                       | 15         | 16      | 17         | 18      | 19         |                      |    |
| Phone #1 *                                   | Phone #1<br>Type *                                         | Select A Phor 🔻                                      |               | 20                       | 21                       | 22         | 23      | 24         | 25      | 26         |                      |    |
| Phone #2                                     | Phone #2<br>Type                                           | Select A Phor 🔻                                      |               | 3                        | 20<br>4                  | 29<br>5    | 50<br>6 | 7          |         | 9          |                      |    |
| Email #1 *                                   | Confirm<br>Email *                                         |                                                      |               | <ul> <li>Toda</li> </ul> | у                        |            |         | × Clear    |         |            |                      |    |
|                                              |                                                            | The ADULT                                            | /PARENT       | /GUAR                    | DIAN                     |            | Clo     | se         |         |            |                      |    |

name, birthday, address, phone

5). Add ALL members of your rammy wow (Automar members not added now cannot be added online, contact Parks and Recreation if additional members need to be added at a later date):

| mergency Contacts                                                    | Click "Add New Member"                                                      |
|----------------------------------------------------------------------|-----------------------------------------------------------------------------|
| New Contact                                                          |                                                                             |
| New Contact                                                          |                                                                             |
|                                                                      |                                                                             |
|                                                                      |                                                                             |
|                                                                      |                                                                             |
| e be sure to add all family membe                                    | rs before saving. Many changes are only able to be made by our main office  |
| e be sure to add all family membe                                    | rs before saving. Many changes are only able to be made by our main office. |
| e be sure to add all family membe                                    | rs before saving. Many changes are only able to be made by our main office. |
| se be sure to add all family membe                                   | rs before saving. Many changes are only able to be made by our main office. |
| e be sure to add all family membe                                    | rs before saving. Many changes are only able to be made by our main office  |
| e be sure to add all family membe                                    | rs before saving. Many changes are only able to be made by our main office. |
| ve Cancel                                                            | rs before saving. Many changes are only able to be made by our main office. |
| ase be sure to add all family membe<br>ave Cancel<br>I'm not a robot | rs before saving. Many changes are only able to be made by our main office. |

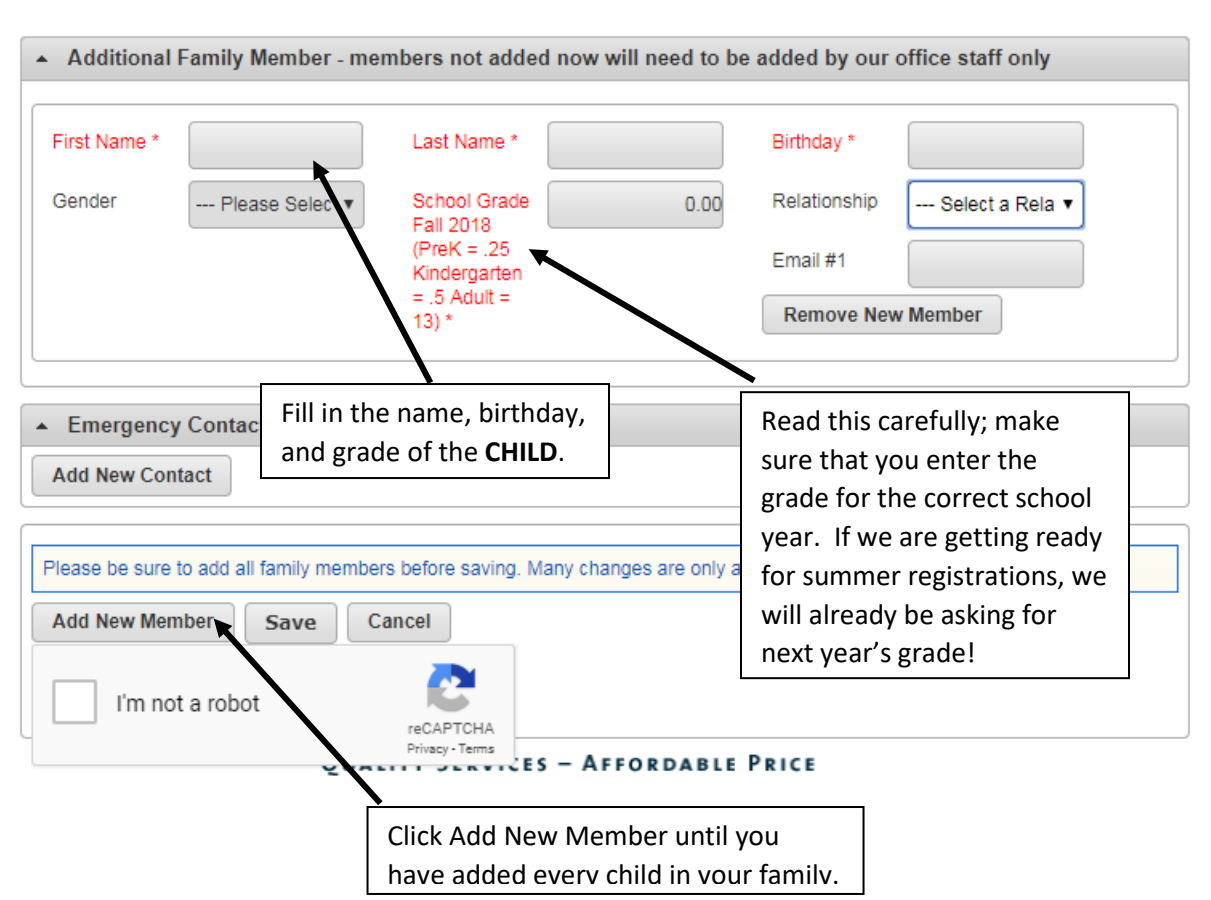

When you click "Add New Member" a new section will pop up under the Additional Family Member tab.

Make sure that you add all family members! If you need to add a family member later, you will need to contact the Parks and Recreation office at 952-563-8877 or parksrec@BloomingtonMN.gov.

**Consider adding an emergency contact**. Especially when there is only one other phone number on your account, adding an emergency contact can be very helpful. It will only be used in an emergency!

| Emergency Contacts |                       |                    |
|--------------------|-----------------------|--------------------|
| Add New Contact    |                       |                    |
| First Name *       | Last Name *           | Address 1          |
| Address 2          | City                  | State MN 🗸         |
| Zip Code           | Relation              | Email #1           |
| Phone #1 *         | Phone #1<br>Extension | Remove New Contact |

6.) After you have added all family members and emergency contacts, check the "I'm not a robot" box if it appears.

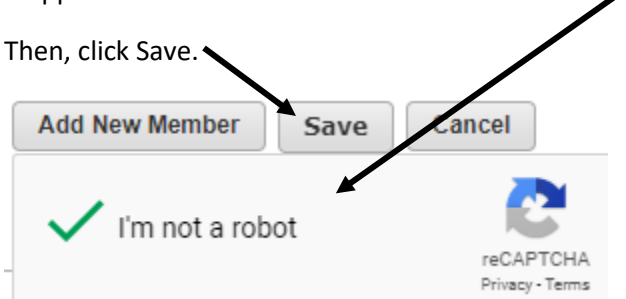

## Part 4: WAIT

Parks and Recreation office staff need to manually activate your online account. This can take up to 2 business days.

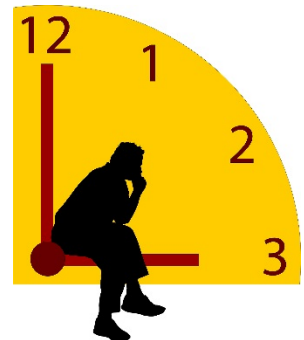

When you're account has been created, you will receive an email like this one:

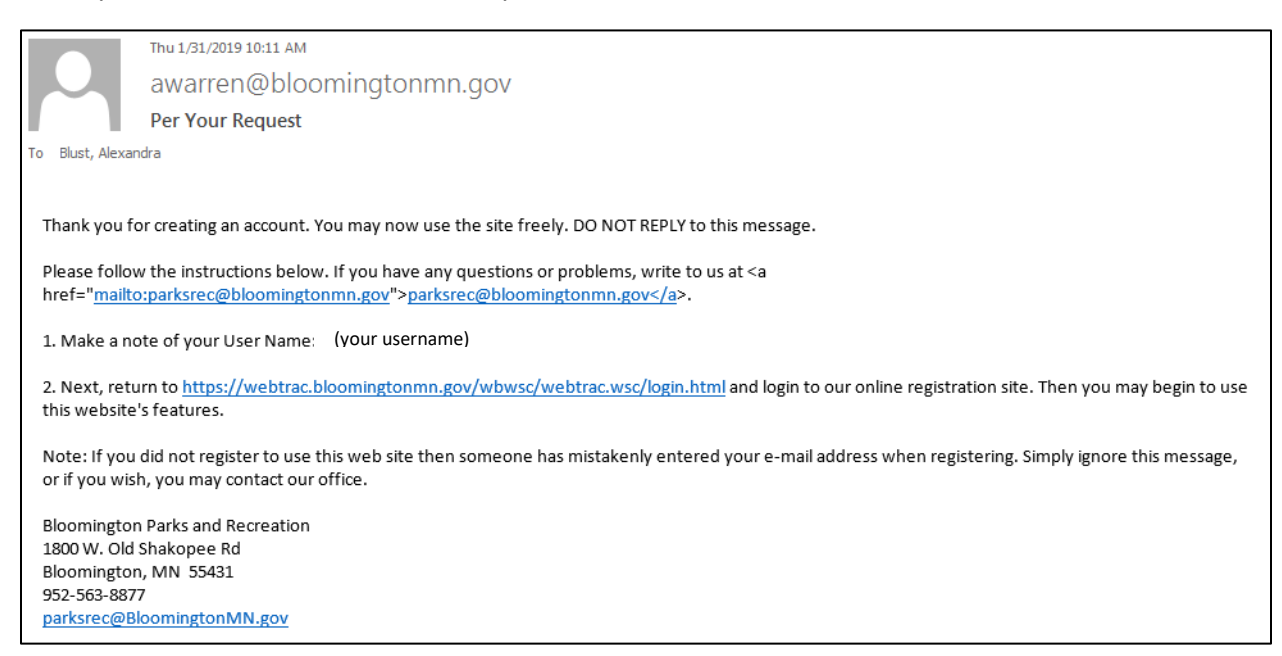

## Part 5: REGISTER FOR PROGRAMS or PURCHASING POOL PASSES

- 1) Go back to webtrac.BloomingtonMN.gov
- 2) Login using your username and password, and click Sign In. (Remember that user names and passwords are case sensitive.)

| Member L      | ogin        |
|---------------|-------------|
| Username:     | Need an     |
| Password:     | Account?    |
| Sign In       | Porgot your |
| Reset         | Username?   |
| Search as a ( | Guest       |

- 3) Choose the program that you would like to sign up for. You can either:
  - a. click the icon for your program of interest or

b. Click "Activities" or "Memberships" (for pool or beach passes) under **Browse** and either select Activity Search Criteria (optional) and click on the Search button or just click the Search button (if there are many listings you may have to scroll down and page through your options.)

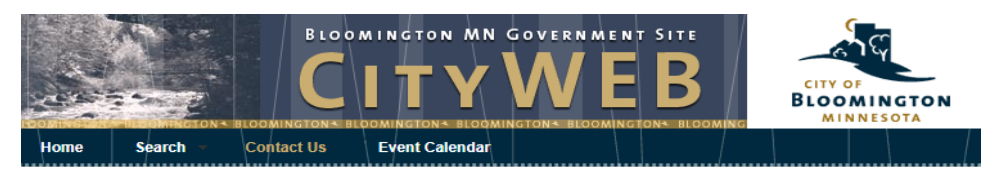

Welcome, Guest | Login | Shopping Cart (0) | Wishlist (0)

Welcome to Online Registration

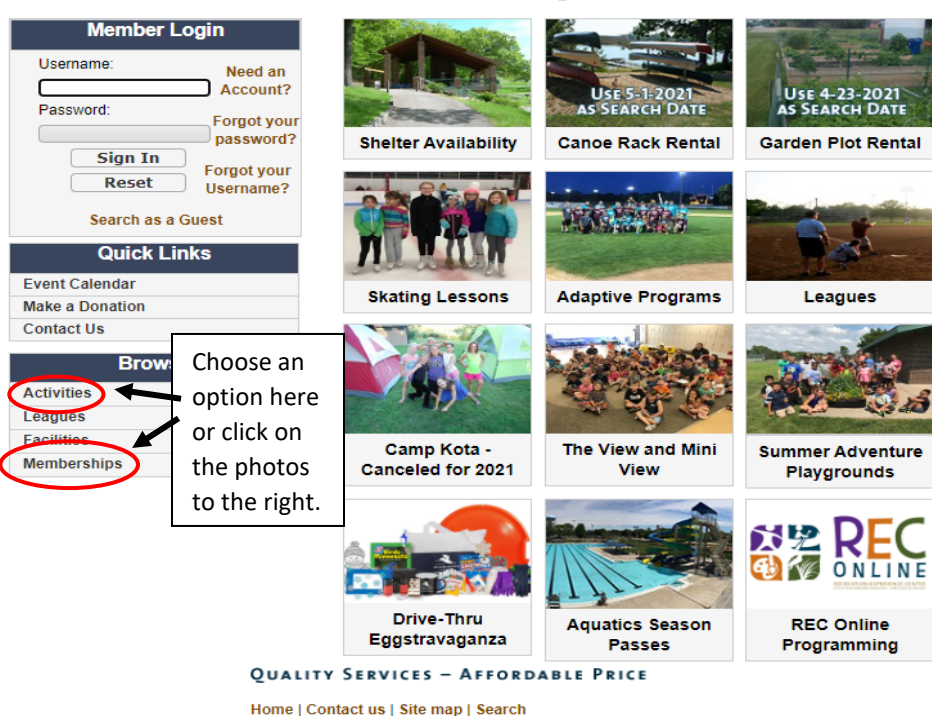

Web and accessibility policies |

Most likely all of the programs or passes will appear at this time (there may be multiple pages of results for one type of program so you may have to scroll down and page through the search results. If you feel using the search criteria will assist you, select the appropriate criteria and click on the Search button to refresh your search results.

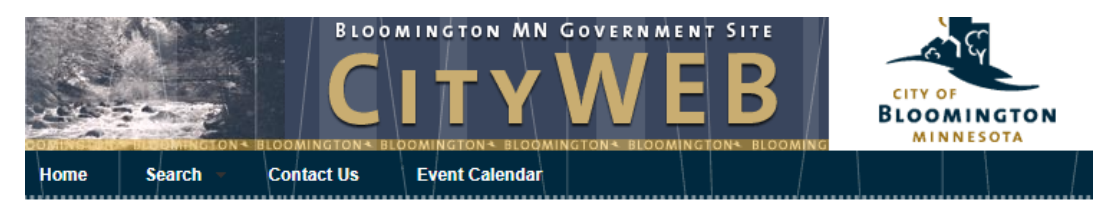

Welcome, Guest | Login | Shopping Cart (0) | Wishlist (0)

| Activity          | Search Criteria                                                                                                    |                          |                                                             |   |                    |                                                                         |   |
|-------------------|----------------------------------------------------------------------------------------------------|--------------------------|-------------------------------------------------------------|---|--------------------|-------------------------------------------------------------------------|---|
| Туре              | Adaptive Recreat<br>Adult Recreation<br>Aquatics Progran<br>Bloomington Exp<br>Camp Kota<br>Egg Hunt<br>Tee Skating Less | Age                      | All Ages<br>3 Months<br>6 Months<br>9 Months<br>1<br>2<br>3 | • | Grade              | All Grades<br>Pre-K (0-3)<br>Pre-K (3-5)<br>Kinder<br>1st<br>2nd<br>3rd | • |
| Keyword<br>Search |                                                                                                    | Keyword<br>Search Option | Match One                                                   | ~ | Activity<br>Number |                                                                         |   |
| Show S            | ections With Available Spots                                                                                             |                          |                                                             |   |                    |                                                                         |   |
| $\sim$            |                                                                                                    |                          |                                                             |   |                    |                                                                         |   |
| Search            | Reset                                                                                                    |                          |                                                             |   |                    |                                                                         |   |

4) You screen will show a list of passes/programs marked Unavailable and/or Available

| Searc   | h Results  |                         |                           |                       |                          |                            |                       |                    |
|---------|------------|-------------------------|---------------------------|-----------------------|--------------------------|----------------------------|-----------------------|--------------------|
| Showing | 1 To 20    |                         |                           |                       |                          |                            |                       | Total Results (64) |
|         | Activity # | Description             | Dates                     | Times                 | Days                     | Location                   | Cost                  | Availability       |
| +       | 109-1A     | Practice registration 1 | 01/03/2022<br>-01/03/2022 | 12:00 pm<br>-12:30 pm | Su                       | Varies                     | \$0.00/<br>\$0.00     | Available          |
|         | 109-1B     | Practice registration 2 | 01/03/2022<br>-01/03/2022 | 12:00 pm<br>-12:30 pm | Su                       | Varies                     | \$0.00/<br>\$0.00     | Available          |
| ×       | 110-B      | Kelly Park              | 06/14/2021<br>-08/12/2021 | 9:00 am<br>- 3:00 pm  | M,<br>Tu,<br>W,<br>Th, F | Kelly Park                 | \$200.00/<br>\$300.00 | Unavailable        |
| ×       | 110-C      | Poplar Bridge Park      | 06/14/2021<br>-08/12/2021 | 9:00 am<br>- 3:00 pm  | M,<br>Tu,<br>W,<br>Th, F | Poplar<br>Bridge<br>Playgr | \$200.00/<br>\$300.00 | Unavailable        |
| ×       | 110-D      | Running Park            | 06/14/2021<br>-08/12/2021 | 9:00 am<br>- 3:00 pm  | M,<br>Tu,<br>W,<br>Th, F | Running<br>Park            | \$200.00/<br>\$300.00 | Unavailable        |

Click the plus sign for the program or pass you would like.

5) The green plus sign will change to a blue minus sign and a green bar will appear at the bottom of your page (you may have to scroll down or expand to full page if you've minimized your screen). Click on "Add to cart"

| +      | 1743-4A           | Free Skate 4 Tue 7:45P | 04/06/2021<br>-05/18/2021 | 7:45 pm<br>- 8:15 pm | Tu | Bloomington<br>Ice Gar | \$85.00/\$85.00                                | Available                                            |           |
|--------|-------------------|------------------------|---------------------------|----------------------|----|------------------------|------------------------------------------------|------------------------------------------------------|-----------|
| +      | 1743-5A           | Free Skate 5 Tue 7:45P | 04/06/2021<br>-05/18/2021 | 7:45 pm<br>- 8:15 pm | Tu | Bloomington<br>Ice Gar | \$85.00/\$85.00                                | Available                                            |           |
| -      | 1743-6A           | Free Skate 6 Tue 7:45P | 04/06/2021<br>-05/18/2021 | 7:45 pm<br>- 8:15 pm | Tu | Bloomington<br>Ice Gar | \$85.00/\$85.00                                | Available                                            |           |
| +      | 1743-PA           | FreeSkatePre Tue 7:45P | 04/06/2021<br>-05/18/2021 | 7:45 pm<br>- 8:15 pm | Tu | Bloomington<br>Ice Gar | \$85.00/\$85.00                                | Available                                            |           |
| I Firs | t Page 1          | 2 2 <b>v</b> Go        |                           |                      |    | TI<br>pi<br>ai         | nese are the<br>rograms. If y<br>oproved for f | full price for th<br>ou have been<br>fee assistance, | nese<br>a |
| reeSka | te 6 Tue 7:45P (1 | 1743-6A)               |                           |                      |    | th                     | ne program is                                  | s in your cart.                                      | nen       |
| Add 1  | o Cart Cl         | ear Selection          |                           |                      |    |                        |                                                |                                                      |           |

6) Place a **v** in the box in front of the family member(s) name(s) who you want registered for this program. Click "Continue."

Please check the box next to the members you would like to sign up for this activity.

| FreeSkate 6 Tue 7:45P (1743- | 6A) |  |
|------------------------------|-----|--|
| Child 2 Resident             |     |  |
| FreeSkate 6 Tue 7:45P (1743- | 6A) |  |
| $\frown$                     |     |  |
| Continue                     |     |  |

7) Read the waiver section and check the box that says "I agree with the above." There may be questions that also appear on this screen. If so, answer the questions. Mandatory questions will show up in red. Click continue.

| Questions                                                                                                    |                                                                                                    |
|----------------------------------------------------------------------------------------------------|----------------------------------------------------------------------------------------------------|
| Any allergies or restrictions? *                                                                                                    | YES 🗸                                                                                                    |
| Please list/explain.                                                                                                    | Tree nuts                                                                                                    |
| Waivers                                                                                                    |                                                                                                    |
| Participant: Child 1 Resident Clas                                                                                                    | ss List: FreeSkate 6 Tue 7:45P                                                                                                    |
| offered is for the benefit of the parti<br>injuries or damages, of whatever nat<br>passive or active, of the City of Bloor<br>activity(ies) or programs. On behalf<br>and expressly agree to release and d<br>such claims, injuries or damages. I al<br>or program. | icipant(s). The City of Bloomington and the Bloomington Public Schools shall not be liable for any claims<br>ture, incurred by the participant(s) which are directly or indirectly attributable to the negligence, wheth<br>mington or the Bloomington Public Schools, their agents or employees, arising out of, or in connection v<br>of the participant(s) and myself, I understand that I am waiving certain legal rights by agreeing to this W<br>lischarge the City of Bloomington and the Bloomington Public Schools, their agents or employees, from<br>Iso understand this waiver includes any injuries that may result from the condition of facility used in the |
| <u>Tennessen Advisory</u> : The data suppli<br>requested data is private. It is availal<br>perform their duties. It is not availab<br>Public School staff may not be able t                                                                                         | ed on this form will be used to enroll you in a recreation and/or social program. Per Minnesota Statute,<br>ble to you, as well as the City of Bloomington and Bloomington Public School staff who need this inform<br>ole to the public. You are not legally required to provide this data, but the City of Bloomington and Bloor<br>to complete your registration and/or you may not receive updated information.                                                                                                    |
| Photo Release Agreement: I underst<br>participants enjoying the activities for<br>grant permission for the City of Bloo<br>contact the City of Bloomington, Par<br>activity(ies) or program(s).                                                                     | and that City of Bloomington and the Bloomington Public School staff may take pictures and videos of<br>or use in marketing and promotion of the activity(ies) or program(s). By agreeing to this waiver and relea<br>mington and the Bloomington Public School staff to take pictures and videos. If I do not grant permissio<br>ks and Recreation Department denying in writing permission to use photos for marketing and promotio                                                                                                    |
| Reminders:                                                                                                    |                                                                                                    |
| Arrive 15 minutes before class time                                                                                                    |                                                                                                    |
| Rental skates are not available at thi                                                                                                    | s time                                                                                                    |
| Helmets are highly recommended<br>Wear warm clothing and mittens or j<br>Only registered skaters are allowed o<br>Class descriptions are available onlin                                                                                                    | gloves<br>on the ice<br>ne at www.BloomingtonMN.gov                                                                                                    |
|                                                                                                    |                                                                                                    |
| I agree with the above *                                                                                                    |                                                                                                    |

8) You are now at your shopping cart where you can finalize your transaction by checking out with payment or continue shopping. If you would like to register for another program or purchase an additional pass/membership go back to Part 5, step 3 (page 8).

| ✓ New Charges In Shopping Cart                                                    |                                            |         |            |                   |  |  |
|-----------------------------------------------------------------------------------|--------------------------------------------|---------|------------|-------------------|--|--|
| Shopping Cart                                                                     |                                            |         |            |                   |  |  |
| Shopping Cart                                                                     |                                            |         |            |                   |  |  |
| Showing 1                                                                         | To 1                                       |         |            | Total Results (1) |  |  |
|                                                                                   | Description                                | Name    | Total Fees |                   |  |  |
| ×                                                                                 | FreeSkate 6 Tue 7:45P (1743-6A) (Enrolled) | Child 1 | \$ 85.00   | <i>s</i>          |  |  |
|                                                                                   | Grand Total Fees Due                       |         | \$ 85.00   |                   |  |  |
| Total Old Balances Not in Shopping Cart                                           |                                            |         | \$ 0.00    |                   |  |  |
| Proceed To Checkout Continue Shopping Pay Old Balances Make A Donation Empty Cart |                                            |         |            |                   |  |  |
| Apply Coupon/Gift Certificate/Punch Payment/Reward                                |                                            |         |            |                   |  |  |
| Type Coupon V Code Apply                                                          |                                            |         |            |                   |  |  |

9) When you are done registering for programs, confirm that the correct family member is in the correct program at the correct time on the correct day and that the total fees are what you were expecting to pay. Click "Proceed to Checkout". Payment in full is required to process the online registration.

| Shoppir | ng Cart                                                                                     |         |                 |           |               |
|---------|---------------------------------------------------------------------------------------------|---------|-----------------|-----------|---------------|
| Shopp   | ing Cart                                                                                    |         |                 |           |               |
| Showing | 1 To 2                                                                                      |         |                 | То        | tal Results ( |
|         | Description                                                                                 | Name    | Total Fees      |           |               |
| ×       | FreeSkate 4 Tue 7:45P (1743-4A) (Enrolled)                                                  | Child 2 | \$ 85.00        | Ø         | •             |
| ×       | FreeSkate 6 Tue 7:45P (1743-6A) (Enrolled)                                                  | Child 1 | \$ 85.00        | Ø         | •             |
|         | Grand Total Fees Due                                                                        |         | \$ 170.00       |           |               |
|         | Total Old Balances Not in Shopping Cart                                                     |         | \$ 0.00         |           |               |
| Procee  | Total Old Balances Not in Shopping Cart<br>ed To Checkout Continue Shopping Pay Old Balance | es Mak  | e A Donation Em | npty Cart | ]             |
| opply C | oupon/Gift Certificate/Punch Payment/Reward                                                 |         |                 |           |               |
| Туре    | Coupon V Code                                                                               | Apply   |                 |           |               |

10) Type in your Billing Information and click continue.

Welcome, Resident #39421 | Logout | Shopping Cart (2) | Wishlist (0)

| Summary of Charges         New Charges In Shopping Cart:       \$ 170.00         Old Balances In Shopping Cart:       \$ 0.00         Total Balance for household:       \$ 170.00         Amount To Be Paid Today:       \$ 170.00         The Following Information is Required to Complete Your Transaction         Using This Payment Method: *       Select A Payment Method |  |  |  |  |
|----------------------------------------------------------------------------------------------------|--|--|--|--|
| New Charges In Shopping Cart:       \$ 170.00         Old Balances In Shopping Cart:       \$ 0.00         Total Balance for household:       \$ 170.00         Amount To Be Paid Today:       \$ 170.00         The Following Information is Required to Complete Your Transaction         Using This Payment Method: *       Select A Payment Method                            |  |  |  |  |
| Old Balances In Shopping Cart:       \$ 0.00         Total Balance for household:       \$ 170.00         Amount To Be Paid Today:       \$ 170.00         The Following Information is Required to Complete Your Transaction         Using This Payment Method: *       Select A Payment Method                                                                                  |  |  |  |  |
| Total Balance for household:       \$ 170.00         Amount To Be Paid Today:       \$ 170.00         The Following Information is Required to Complete Your Transaction         Using This Payment Method: *       Select A Payment Method                                                                                                    |  |  |  |  |
| Amount To Be Paid Today: \$170.00 The Following Information is Required to Complete Your Transaction Using This Payment Method: * Select A Payment Method                                                                                                    |  |  |  |  |
| The Following Information is Required to Complete Your Transaction Using This Payment Method: * Select A Payment Method                                                                                                    |  |  |  |  |
| Using This Payment Method: * Select A Payment Method                                                                                                    |  |  |  |  |
|                                                                                                    |  |  |  |  |
|                                                                                                    |  |  |  |  |
| Apply Coupon/Gift Certificate/Punch Payment/Reward/Scholarship                                                                                                    |  |  |  |  |
|                                                                                                    |  |  |  |  |
| Type Coupon V Code Apply                                                                                                    |  |  |  |  |
| Customer Information                                                                                                    |  |  |  |  |
|                                                                                                    |  |  |  |  |
| First Name: * Betty                                                                                                    |  |  |  |  |
| Last Name: * Resident                                                                                                    |  |  |  |  |
| Home Phone w/area code: * 9529999999                                                                                                    |  |  |  |  |
| Email: * parksrec@bloomingtonmn.gov                                                                                                    |  |  |  |  |
| Re-Enter Email: parksrec@bloomingtonmn.gov                                                                                                    |  |  |  |  |
|                                                                                                    |  |  |  |  |
| Click 'Continue' to initiate the payment authorization process and generate a confirmation receipt.                                                                                                    |  |  |  |  |
| Continue Add a Donation Back To Cart                                                                                                    |  |  |  |  |
| QUALITY SERVICES - AFFORDABLE PRICE                                                                                                    |  |  |  |  |

Home | Contact us | Site map | Search

11) Fill out the payment information and email yourself a receipt.

Welcome, Blust #37052 | Logout | Shopping Cart (0) | Wishlist (0)

| Your Online transaction is complete. Please select an option below to continue.                                                                           |                          |  |  |  |
|----------------------------------------------------------------------------------------------------|--------------------------|--|--|--|
| View Confirmation Receipt (in .Pl                                                                                                    | DF format)               |  |  |  |
| All receipts are in .PDF format and require Adobe Reader. Your browser must allow pop-ups to view receipts correctly.                                     |                          |  |  |  |
| Click here to download free Adobe Reader software from Adobe.com.                                                                                         |                          |  |  |  |
| Email confirmation sent to: *                                                                                                    | ablust@bloomingtonmn.gov |  |  |  |
| Submit Your Confirmation Receipt was sent to the above email. If you would like to send it to a different address, enter in a new email and click Submit. |                          |  |  |  |
| Continue Shopping Logo                                                                                                    | ut                       |  |  |  |

12) Sometimes you will receive two receipts emailed to you. Check that both receipts have the same receipt number, and items. If so, rest assured that you haven't been charged twice.